豊橋市立小中学校、くすのき特別支援学校からの

メールに添付したファイルの開き方について

令和4年 12 月から豊橋市教育委員会が使用しているメールサー バの設定が変更され、添付ファイルの拡張子がこれまでの「.zip」 から「.zi」となりました。

数年前から流行している「emotet」というウィルスへの対応として、多くの自治体・企業で、拡張子が「.zip」のファイルを受け付けないようになってきました。そのため、豊橋市立の学校からの添付ファイルがそのようなところに届かなくなっていました。

その状況を直すために、添付ファイルの拡張子を「.zi\_ 」として 送信するように変更しました。

これまで添付ファイルを開けば、パスワードが求められ、解凍で きたのですが、今後は、もう二手間必要になってきました。

「添付ファイルを保存」「拡張子を変更」しないと、開けなくなり ました。

このことは、添付ファイル送信時のパスワード通知メールにも記 載されていますが、方法がわからない方のために、次ページの資料 を作りました。相手の方にFAXで送る、電話で説明などしてくだ さい。(※添付ファイルとしては送れません)

なお、セキュリティを高めるために、この文書は公開していません。添付ファイル送信先の方にだけ知らせて、『学校のホームページ に載せる』『保護者にメッセージで送信する』などしないように気を つけてください。

## 豊橋市立小中学校・くすのき特別支援学校からの添付ファイルを開く方法

豊橋市立小中学校、くすのき特別支援学校からのメールに添付されたファイルは、暗号 化・圧縮されて送信されます。

圧縮されたファイルは、拡張子が『.zi\_ 』となっていて、そのままでは開くことはできません。以下の方法で開いてください。

1 マイドキュメントを開き、上部にある「表示」をクリックします。

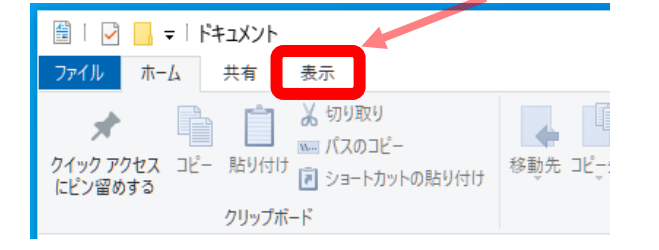

2 「ファイル名拡張子」の前の口にチェックを付けます

|         | 🔲 項目チェック ボックス |      |   |      | □ 項目チェック ボックス |       |
|---------|---------------|------|---|------|---------------|-------|
| <b></b> | □ ファイル名拡張子    | 明志面  |   | 変更する | ✔ ファイル名拡張子    | 開切した間 |
|         | □ 隠しファイル      | 表示しな | 3 |      | □ 隠しファイル      | 表示しな  |
|         | 表示/非表示        |      |   |      | 表示/非表示        |       |
|         |               |      |   |      |               |       |

<u>チェックを付けたら、マイドキュメントは閉じます。</u>

- 3 メールの添付ファイルを、デスクトップやドキュメントなどに保存します。
  ※ 保存先は、ご自分で決めてください。
- 4 保存した添付ファイル名は、『OOOO.zi\_』(OOOOはそれぞれ違います)となっています。そのファイルをマウスで右クリックして「名前の変更」を選択します。

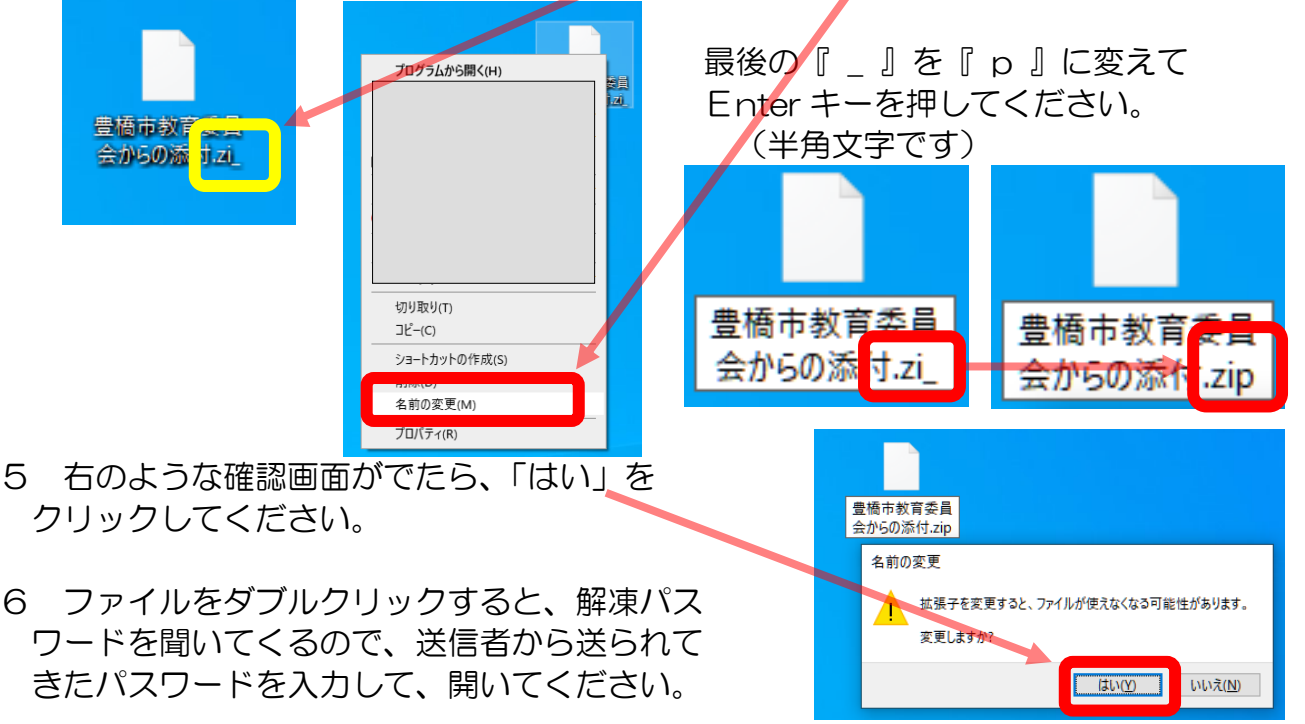